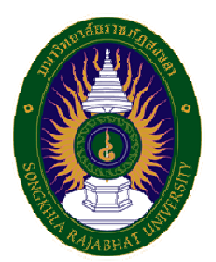

### **มหาวิทยาลัยราชภัฏสงขลา** คู่มือ การใช้งานระบบรับสมัคร (สำหรับผู้สมัคร)

1. เว็บไซต์รับสมัคร(www.regis.skru.ac.th/skru\_app/) คลิกที่ ปุ่ม "ลงทะเบียน" งานรับสมัคร บหาวิทยาลัยราชภัฏสงขอา

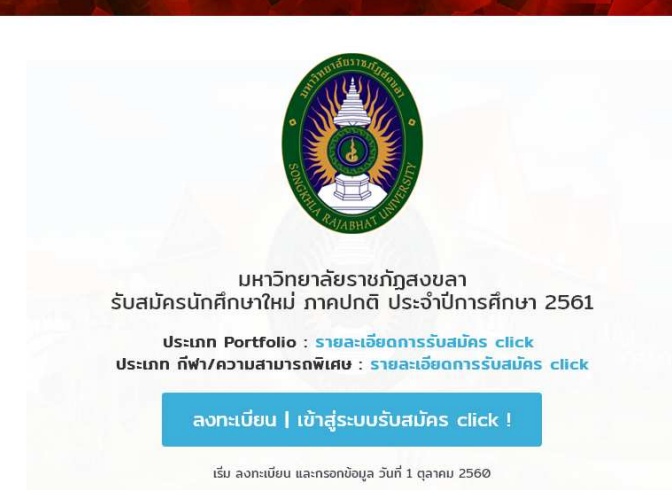

#### 2. กรอก หมายเลขบัตร ประชาชน และคลิก "ถัดไป"

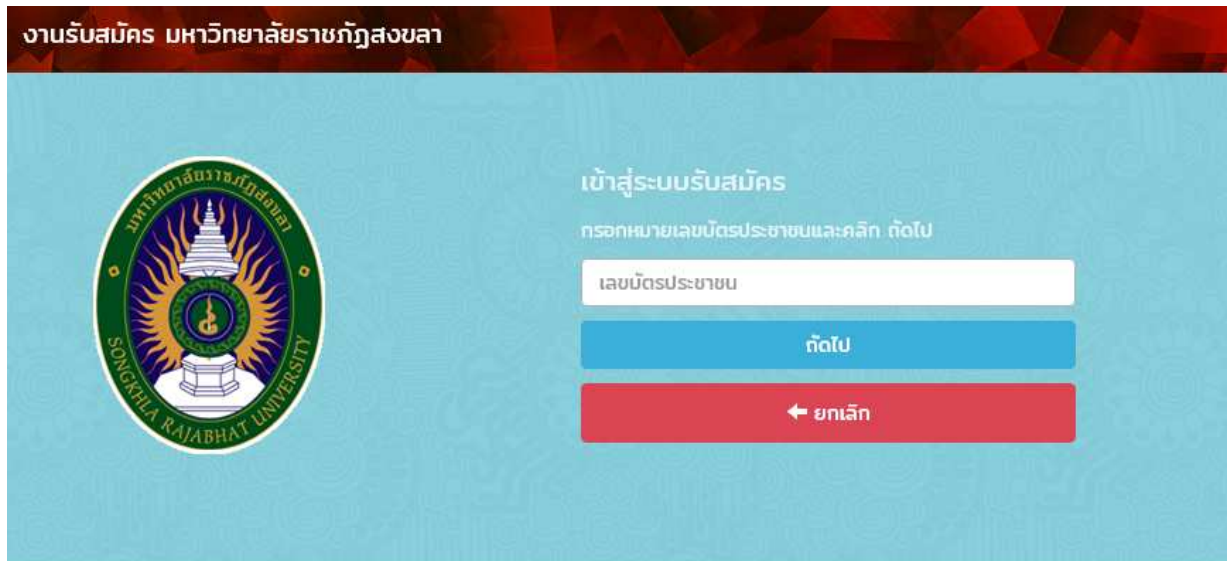

# 3. กรอกข้อมูล ลงทะเบียนผู้สมัคร (\*\*กรอกข้อมูลที่เป็นจริง\*\*) คลิก "ลงทะเบียนผู้สมัคร"

| งานรับสมัคร มหาวิทยาลัยราชภัฏสงขลา                                                                                                    |                                                                                                    |
|----------------------------------------------------------------------------------------------------|----------------------------------------------------------------------------------------------------|
| ลงทะเบียนผู้สมัครใหม่ นักศึกษาภาคปกติ ประจำปีการศึกษา 2561<br>ลงทะเบียนผู้สมัคร<br>** กรุณากรอกข้อมูลตามความจริง<br>** หมายเลขนัดรประชาชน (ไม่ไส่ - )<br>** กรุณากรอก ชื่อ - นามสกุล ที่เป็นจริง<br>** หมายเลขไกรศัพท์ ที่ต้อต่อได้ (ไม่ใส่ - )<br>** รหัสผ่านเป็น ภาษาอังกฤษหรือตัวเลขแก่านั้น (ไม่เกิน 6 หลัก)<br>ยกเล็กการลงกะเบียน | คำน่าหน้า ชื่อ สกุล<br>คำน่าหน้า ซื่อ สกุล<br>หมายเลยโกรศัพท์ (ไม่ไส่ - เช่น 08999900000 )<br>หมายเลยโกรศัพท์<br>รหัสผ่านที่ต้องการ |
|                                                                                                    | รหัสผ่านที่ต้องการ<br>รหัสผ่าน อีกครั้ง<br>รหัสผ่านที่ต้องการ(อีกครั้ง)<br>ลงทะเบียนผู้สมัคร                                        |
|                                                                                                    | 🗙 ยกเล็ก                                                                                                    |

## 4. กรณี ลงทะเบียนแล้ว กรุณากรอกรหัสผ่านที่ได้กำหนดไว้ตอนลงทะเบียนและคลิก "เข้าสู่ระบบ"

| •        | เลยบตรบระชาชนน มการลงกะเบยนแลว<br>กรุณาทรอก รหัสฝาน และกลิก เข้าสู่ระบบ |  |
|----------|-------------------------------------------------------------------------|--|
|          | 000000000000                                                            |  |
|          | รหัสผ่าน                                                                |  |
| RATABHAN | ເບັາສູ່ຣະບບ                                                             |  |
|          | 🔶 ยกเล็ก                                                                |  |

## 5. อ่านรายละเอียด และคลิกที่ "เริ่มขั้นตอนการสมัคร"

| งานรับสมัคร มหาวิทยาลัยราชภัฏสงขลา                                                                                                    | เปลี่ยนรหัสผ่าน        |
|----------------------------------------------------------------------------------------------------|------------------------|
| มังอนูลผู้สมัคร                                                                                                    |                        |
| เลยนัตรประชาชน : 000000000000<br>ชื่อ-สกุล : นาย คนดี ทำความดี                                                                                                    |                        |
| 🗣 Usunn Portflio                                                                                                    | เริ่มขั้นตอนการสมัคร 🕨 |
| เอกสารประกาศ : รายละเอียดการรับสมัคร click<br>วันรับสมัคร : 1 ตุลาคม - 16 พฤศจิกายน 2560<br>วันที่ชำระเงิน : 13 - 17 พฤศจิกายน 2560 (ชำระเงินผ่านธนาคารกรุงไทย)<br>*** พิมพ์ในชำระเงินวันที่ 13 - 17 พฤศจิกายน 2560<br>*** เมื่อถึงช่วงชำระเงิน จะไม่สามารถแก้ไข การสมัครได้<br>*** เมื่อชำระเงินแล้ว จะไม่สามารถแก้ไข การสมัครได้<br>ประกาศผู้มีสิทธิ์สัมภาษณ์ : 24 พฤศจิกายน 2560 |                        |
| 💊 ประเภท ที่ฟา/ความสามารถพิเศษ                                                                                                    |                        |
| เอกสารประกาศ : รายละเอียดการรับสมัคร click<br>วันรับสมัคร : 1 ตุลาคม - 19 ตุลาคม 2560                                                                                                    |                        |

### 6. เลือก ประเภทการรับสมัคร ที่ต้องการสมัคร หรือ

### \* หากต้องการยกเลิกขั้นตอน คลิกที่ "ยกเลิกขั้นตอนการสมัคร"

| 💄 ข้อมูลผู้สมัคร                                                |                                    |
|-----------------------------------------------------------------|------------------------------------|
| เลขบัตรประชาชน : 0000000000000<br>ชื่อ-สกุล : นาย คนดี ทำความดี |                                    |
| ประเภทการสมัคร                                                  | คลิกเลือก ประเภทที่ต้องการสมัคร    |
| ผู้สมัครจะต้อง เลือกประเภทการรับสมัคร                           | Usះភាព Portfolio 🕨                 |
| 🗙 ยกเลิกขั้นตอนการสมัคร                                         | ความสามารถพิเศษด้าน กีฬา 🕨         |
|                                                                 | ความสามารถพิเศษด้าน ดนตรีไทย 🕨     |
|                                                                 | ความสามารถพิเศษด้าน ดนตรีคลาสสิค 🕨 |
|                                                                 | ความสามารถพิเศษด้าน ดนตรีแจ๊ส 🕨    |
|                                                                 | ความสามารถพิเศษด้าน ศิลปะ 🕨        |
|                                                                 | ความสามารถพิเศษด้าน นาฏศิลป์ 🕨     |

- หากเลือกความสามารถพิเศษด้านกีฬาและความสามารถพิเศษด้านต่างๆ ให้ เลือกประเภท/ความสามารถพิเศษ ที่ต้องการสมัคร
- \* หากประเภทรับสมัครที่เลือก นั้น ไม่มีความสามารถพิเศษ จะไม่แสดงหน้านี้

| ป้อมูลผู้สมัคร เลขบัตรประชาชน : 00000000000000000000000000000000000                                                        |                                                                                                    |
|----------------------------------------------------------------------------------------------------|----------------------------------------------------------------------------------------------------|
| <b>ประเภทที่ต้องการสมัคร</b><br>เลือก ประเภท หรือ ความสามารถพิเศษที่ ต้องการสมัคร<br>ผัสมัครเลือกได้ประเภทเดียวเท่านั้น !! | คลิกเลือก ประเภท / ความสามารถพิเศษที่ ต้องการสมัคร<br>ความสามารถพิเศษด้าน กีฬา ▶ (กรีกา)<br>ความสามารถพิเศษด้าน กีฬา ▶ (พตบอล) |
| 🗙 ยกเลิกขั้นตอนการสมัคร                                                                                                    | ความสามารถพีಚศษด้าน กึฬา ▶ (เกเนิลเกบบิส)                                                                                      |
|                                                                                                    | ความสามารถพิเศษด้าน กีฬา ► (เปตอง)                                                                                             |
|                                                                                                    | ความสามารถพิเศษด้าน ทีฬา ▶ (วอลเล่ย์บอล)<br>ความสามารถพิเศษด้าน ทีฬา ▶ (วอลเล่ย์บอลชายหาด)                                     |
|                                                                                                    | ความสามารถพิเศษด้าน กีฬา 🕨 (บาสเกตบอล)                                                                                         |

### 8.กรอกข้อมูลการศึกษาและคลิก "บันทึกข้อมูล"

## \* กรอกข้อมูลที่เป็นจริง

| 💄 ข้อมูลผู้สมัคร                                                                                       | 🏷 ประเภทสมัคร                                        |                                                                                         |                                             |
|----------------------------------------------------------------------------------------------------|------------------------------------------------------|-----------------------------------------------------------------------------------------|---------------------------------------------|
| เลขบัตรประชาชน : 00000000000001<br>ชื่อ-สกุล : นาย คนดี ทำความดี                                       | เลขที่ใบสมัคร : 96116111<br>สมัคร : ประเภท Portfolic | 00001                                                                                   |                                             |
|                                                                                                    |                                                      |                                                                                         |                                             |
| ข้อมูลการศึกษา<br>ผู้สมัครจะต้องกรอกข้อมูลที่เป็นจริง และ คลิก บันทึกข้อมูล<br>× ยกเลิกขั้นตอนการสมัคร |                                                      | จังหวัดโรงเรียน/สถานศึกษา<br>ชุมพร<br>ชื่อโรงเรียน/สถานศึกษา<br>วิทยาลัยอาชีวศึกษาชุมพร | ວຳເກອ<br>ນິວັນຮຸມws *                       |
|                                                                                                    |                                                      | ระดับการศึกษา<br>ม.6 ง<br>เทรดเฉลียสะสมรวม (GPAX)<br>2.5                                | แผนการเรียน/ชื่อวุฒิ<br>ม.6 (คณิต-อังกฤษ) 🔹 |

 9. อ่านคำแนะนำการเลือกสาขาวิชา และ เลือกสาขาวิชาที่ต้องการสมัคร ตรวจสอบคุณสมบัติให้ตรงกับ วุฒิที่เราใช้สมัคร \* คำแนะนำจะแตกต่างกันในการรับสมัครแต่ละประเภท แล้วคลิก "เลือกสมัคร สาขาวิชานี้"

| 💄 ข้อมูลผู้สมัคร                                                                                                    | 🔖 ประเภทสมัคร                                             |
|----------------------------------------------------------------------------------------------------|-----------------------------------------------------------|
| เลขบัตรประชาชน : 0000000000000<br>ชื่อ-สกุล : นาย คนดี ทำความดี                                                                                                    | เลขที่ใบสมัคร : 9611611100001<br>สมัคร : ประเภท Portfolio |
|                                                                                                    |                                                           |
| <u>คำแนะนำการเลือกสาขาวิชา</u><br>1. คลิกชื่อสาขาที่ต้องการ อ่านคุณสมบัติ และคลิก เลือกสมัคร<br>2. สามารถเลือกได้ไม่เกิน 3 สาขาวิชา<br>3. ค่าสมัครเหมาจ่าย 400 บาท<br>4. เมื่อเลือกครบแล้ว คลิก ยืนยันการเลือกสาขาวิชาทั้งหมด<br>5. หากมีข้อความเตือน(สีแดง) จะไม่สามารถยืนยันได้<br><b>× ยกเลิกขั้นตอนการสมัคร</b> | รสาขาวิชานี้                                              |
| คณะมมษยศาสตร์และสังคมศาสตร์                                                                                                    |                                                           |
| 2014 : 0010108                                                                                                    |                                                           |
| เป็นผู้กำลังศึกษาหรือสำเร็จการศึกษาในระดับมัธยมศึกษาตอนปล<br>เกรดเฉลียขั้นต่ำ : 2<br>หลังกลุมันตรามาจันหนี้ 🗹                                                                                                    | งาย หรือเทียบเท่า                                         |

#### 10. เมื่อเลือกสาขาตามต้องการแล้ว คลิก "ยืนยันการเลือกสมัคร"

#### \* คลิก "ลบ" หากต้องการลบสาขาวิชาที่สมัคร

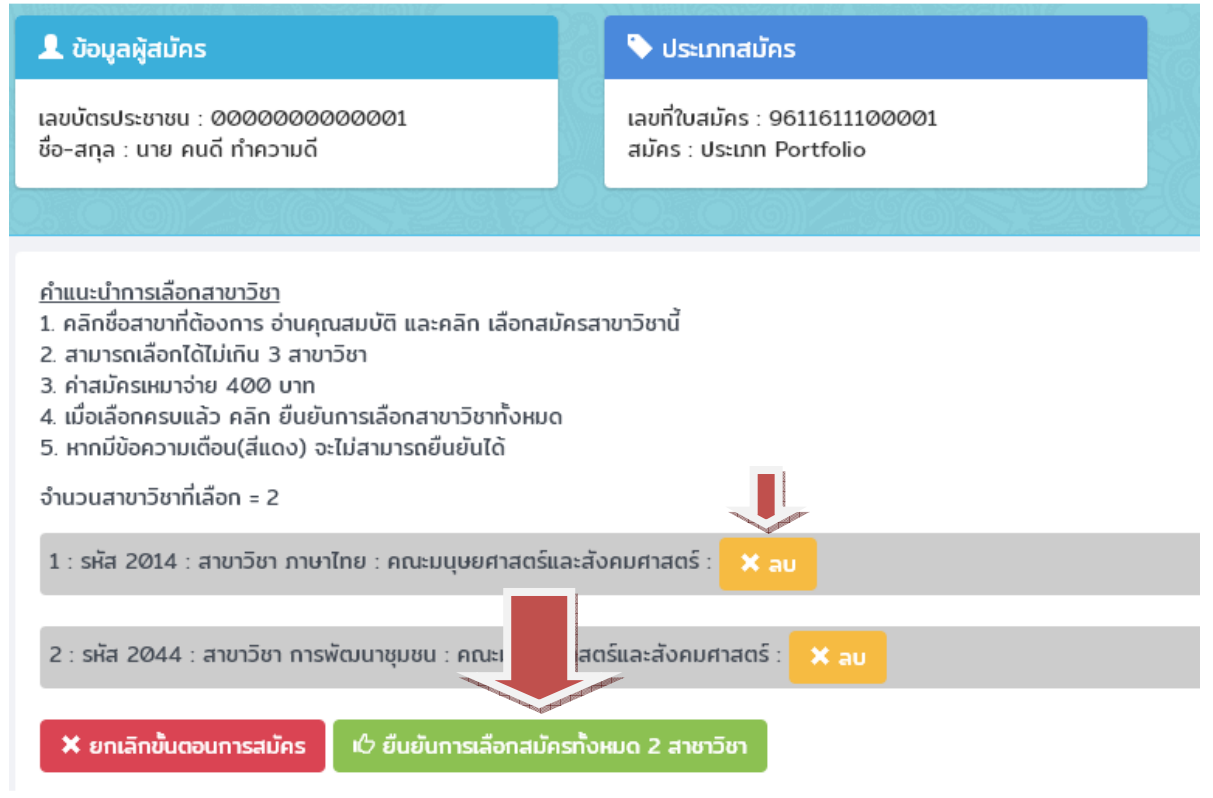

### 11.สรุปผลการสมัคร

- 11.1 หากเป็นประเภท Portfolio จะมี ปุ่ม "กรอก Portfolio" หลังสาขาวิชาที่เลือก
- \*\*\*\* หากไม่ กรอก จะไม่แสดง ปุ่ม พิมพ์ใบชำระเงิน
- \*\*\*\* หากเป็นประเภทอื่นๆ จะไม่แสดง ปุ่ม "กรอก Portfolio"
- 11.2 หากต้องการแก้ไชสาขาวิชา หรือยกเลิกการสมัคร คลิกปุ่ม "ยกเลิกการสมัคร"
- \*\*\*\* หากถึงช่วงชำระเงินจะไม่แสดง ปุ่มนี้
- \*\*\*\* หากชำระเงินแล้วจะไม่แสดง ปุ่มนี้
- 11.3 ต้องการกลับสู่หน้าหลัก คลิก "กลับสู่หน้าหลัก"
- 11.4 ปุ่ม พิมพ์ใบชำระเงิน
- \*\*\*\* จะแสดงเมื่อถึงช่วงชำระเงิน

| 💄 ข้อมูลผู้สมัคร                                                                                                    | 🔖 ประเภทสมัคร                                             |                          |
|----------------------------------------------------------------------------------------------------|-----------------------------------------------------------|--------------------------|
| เลขบัตรประชาชน : 00000000000001<br>ชื่อ-สกุล : นาย คนดี กำความดี                                                                                                    | เลขที่ใบสมัคร : 9611611100001<br>สมัคร : ประเภท Portfolio |                          |
| 0.00)~\$90)~229.59                                                                                                    | 200.016))/22966)/7722979                                  |                          |
| เลขที่ใบสมัคร : 9611611100001<br>ประเภท Portfolio ▶ (Portfolio 1/1)<br>สาขาวิชาทีเลือก<br>1 : รหัส 2014 : สาขาวิชา ภาษาไทย : คณะมนุษยศาสตร์แล<br>2 : รหัส 2014 : สาขาวิชา ภาษาไทย : คณะมนุษยศาสตร์แล | 11.1<br>ะสังคมศาสตรี : กรอก Portfolio 🖍                   | []                       |
| 11.4                                                                                                    | 11.3 กลับสู่หน้าหลัก                                      | 11.2<br>ยกเลิกการสมัคร 🏛 |

### 12. กรณี สมัครประเภท Portfolio กรอกข้อมูล คลิก "กรอก" กรอกข้อมูล ผลงาน 5 อันดับ

| 👤 ข้อมูลผู้สมัคร                                                                                              | 🗣 ประเภทสมัคร                                  |                                                                                                  |
|----------------------------------------------------------------------------------------------------|------------------------------------------------|--------------------------------------------------------------------------------------------------|
| เลขบัตรประชาชน :<br>ชื่อ-สกุล :                                                                               | เลขที่ใบสมัคร : 96116<br>สมัคร : ประเภท Portfe | 11100001<br>Ilio                                                                                 |
| <b>ผลงาน Portfolio</b><br>(เช่น ใบประกาศ, เกียรติบัตร, วุฒิบัตร,<br>คำแนะนำ<br>1. กรอกได้ไม่เกิน 5 ผลงาน<br>2 | พลงานอื่นๆ)<br><sup>ัคร</sup><br>อบ)           | สำดับที 1.<br>1.<br>สำดับที 2.<br>2.<br>สำดับที 3.<br>3.<br>สำดับที 4.<br>4.<br>สำดับที 5.<br>5. |
|                                                                                                    |                                                |                                                                                                  |

<u>สิ้นสุดขั้นตอนการยื่นสมัครผ่านระบบอินเทอร์เน็ต</u>

\*\* การสมัครเสร็จสมบูรณ์ได้เมื่อ ชำระเงินค่าสมัครและมหาวิทยาลัยได้รับแล้ว \*\* ตรวจสอบสถานะการชำระเงินได้จากระบบ หลังชำระเงิน 2 – 3 วันทำการ